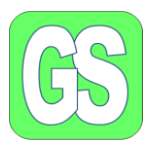

som

## Opdatering, Windows 10 og Windows 11

Der udsendes løbende fra Microsoft opdateringer, der udsendes sikkerheds opdateringer som installeres automatisk.

Derudover udsendes der opdateringer vedr. programmet, rettelser og forbedringer. Disse opdateringer installeres ikke løbende, dem skal vi selv installere. Disse opdateringer har et navn, f.eks. "Opdatering Windows 10 Version 22H2"

Opdateringen af både Win 10 og Win 11 begynder ved Windows start app ses i nederste venstre hjørne.

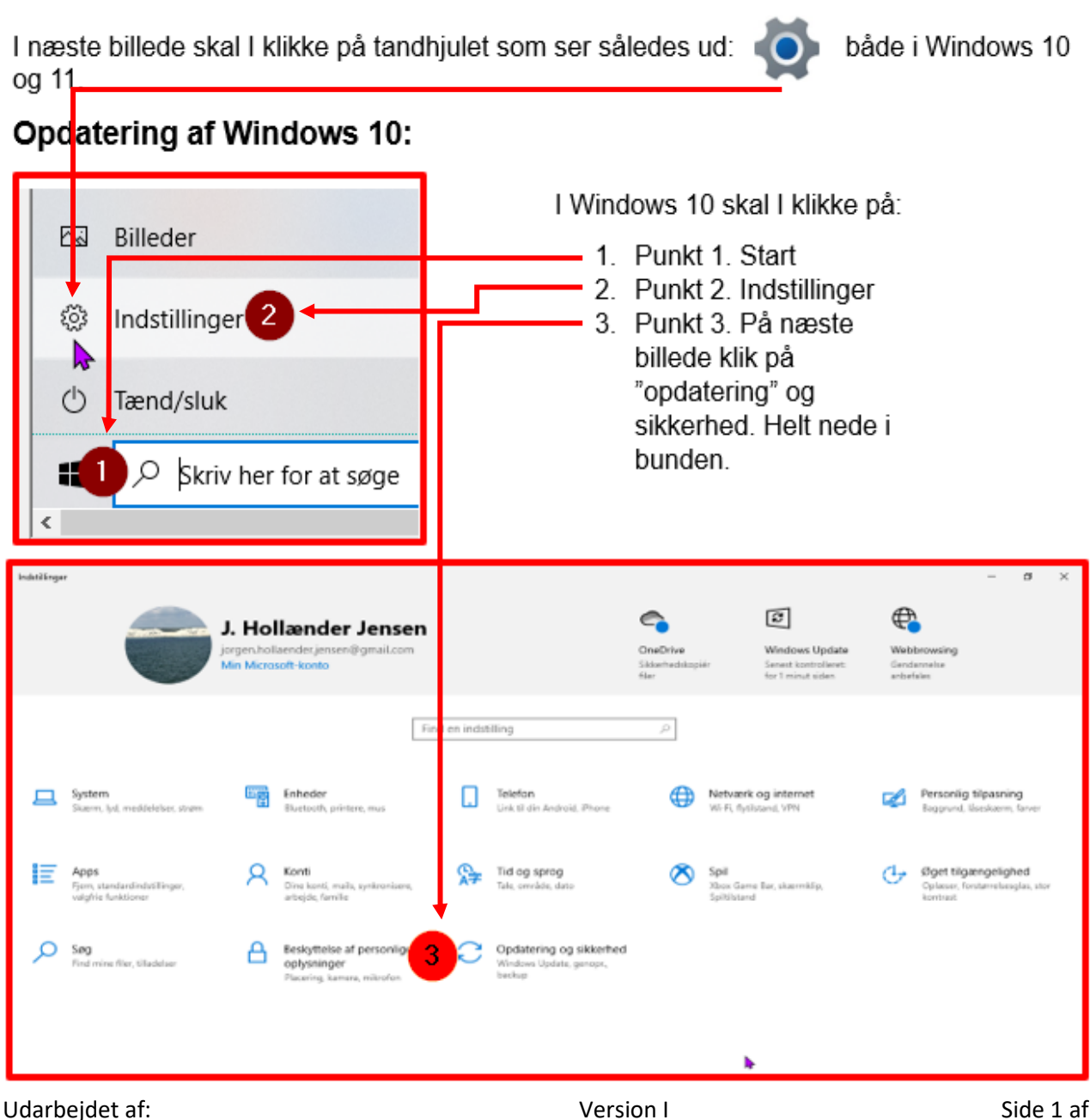

Jørgen Hollænder Jensen ©

Version I

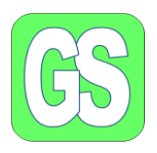

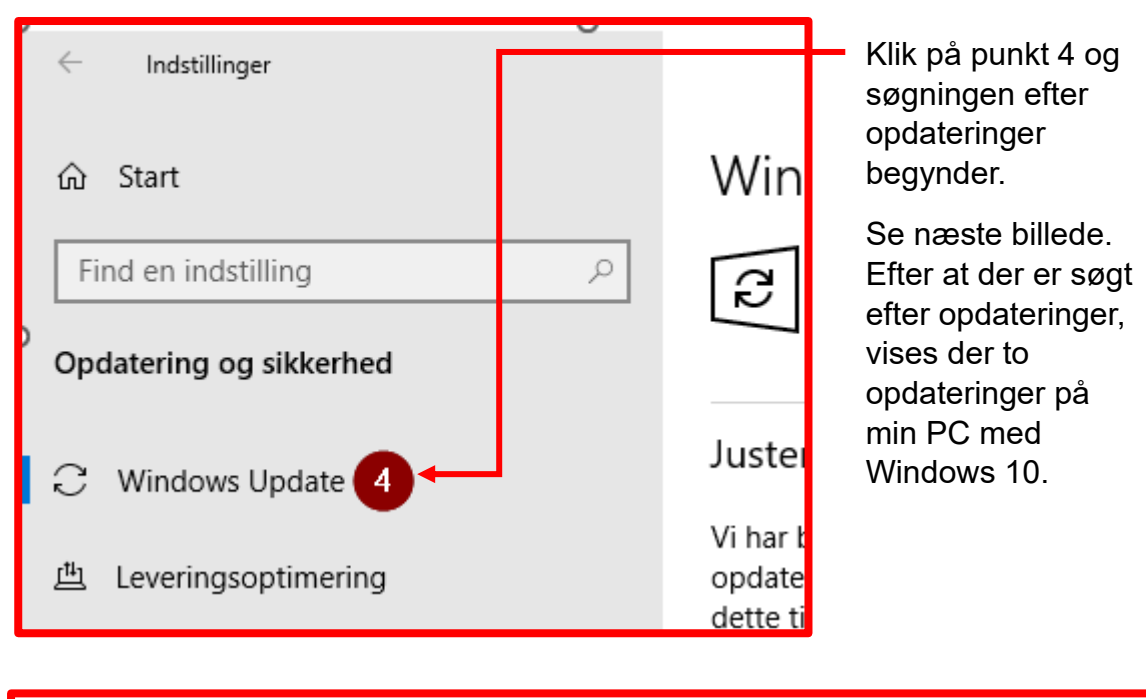

### Windows Update

Э

Tilgængelige opdateringer Senest kontrolleret: I dag, 08:20

Windows Værktøj til fjernelse af skadelig software x64 - v5.112 (KB890830) Status: Installerer - 0%

2023-04 Samlet opdatering til Windows 10 Version 22H2 for x64-baserede systemer (KB5025221) Status: Afventer installation

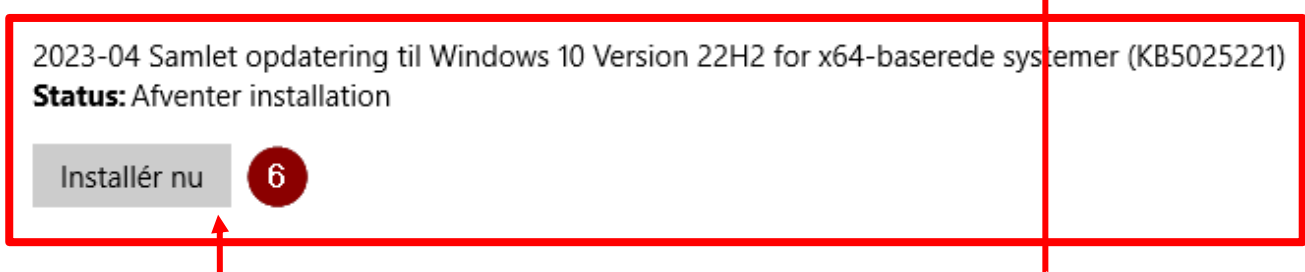

Den øverste og datering foretages automatisk. Den anden opdatering, punkt 5, er en vigtig opdatering, som vi selv skal installere, klik på "**installer**", punkt 6. Klik tilslut på <u>"genstart"</u> for at aktivere opdateringen.

Udarbejdet af: Jørgen Hollænder Jensen © Version I

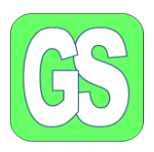

#### **Opdatering af Windows 11:**

Opdateringen af både Win 10 og Win 11 begynder ved Windows start app 😝 ses i nederste venstre hjørne.

som

I næste billede skal I klikke på tandhjulet som ser således ud: både i Windows 10 og 11. Skriv her for at søge Fastgjort Alle apps > a Denne pc OneDrive Indstilling... Word Excel Gmail **()***(*) Skrivebord Stifinder Kontrolpa... Greenshot PhotoFiltre Google... Indstillinger Jørgen 0 **q.** O Søg O -W x P 0 

Jf. ovenstående klik på **punkt 1,** "start". På næste billede, ses start menuen og på min computer har jeg tre muligheder for at komme til "indstillinger, se **punkt 2.** 

Når I har klikket på "tandhjulet, indstillinger vises det næste billede. På det næste billede ses **Windows Update nederst til venstre, se punkt 3 på næste billede.** 

Udarbejdet af: Jørgen Hollænder Jensen © Version I

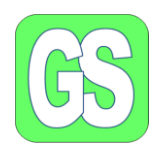

| <ul> <li>Indstillinger</li> <li>J. Hollænder Jensen<br/>jorgen.hollaender.jensen</li> <li>Find en indstilling</li> </ul>                                                                                                    | Klik på punk 3 én gang, og det<br>næste billede viser sig.                                                                                                    |                                                                                                    |
|----------------------------------------------------------------------------------------------------|----------------------------------------------------------------------------------------------------|----------------------------------------------------------------------------------------------------|
| <ul> <li>System</li> <li>Bluetooth og enheder</li> <li>Netværk og internet</li> <li>Personlig tilpasning</li> <li>Apps</li> <li>Konti</li> </ul>                                                                                                    | Opdateringen går automatisk i ga                                                                                                    | ang.                                                                                                    |
| <ul> <li>Tid og sprog</li> <li>Spil</li> <li>Tilgængelighed</li> <li>Sikkerhed og anonymite</li> <li>Windows Update 3</li> </ul>                                                                                                    | Klik på Download, punkt 4, og ve<br>Derefter følger I blot vejledninger<br>NB: Som hovedregel skal                                                                                                    | ent.<br>n.                                                                                                    |
|                                                                                                    | computeren genstartes                                                                                                    |                                                                                                    |
| Windows Update<br>Opdateringer, der kan<br>Kontrollér, om du bruger en<br>(Datagebyrer kan blive pålag                                                                                                    | computeren genstartes<br>downloades<br>forbindelse, der ikke er brugsbaseret, før du downlo<br>gt forbrugsbaserede forbindelser).                                                                                                    | 2 Download nu                                                                                                    |
| Windows Update<br>Opdateringer, der kan<br>Kontrollér, om du bruger en<br>(Datagebyrer kan blive pålag<br>Opdatering til sikkerhedsefterretninger<br>(version 1.387.1133.0)                                                                                                    | downloades<br>forbindelse, der ikke er brugsbaseret, før du downlo<br>gt forbrugsbaserede forbindelser).<br>til Microsoft Defender Antivirus - KB2267602                                                                                                    | A Download nu<br>Ventende download                                                                                     |
| Windows Update<br>Opdateringer, der kan<br>Kontrollér, om du bruger en<br>(Datagebyrer kan blive pålag<br>Opdatering til sikkerhedsefterretninger<br>(version 1.387.1133.0)<br>Intel Corporation - System - 2.18.100.2                                                                                                    | downloades<br>forbindelse, der ikke er brugsbaseret, før du downlo<br>gt forbrugsbaserede forbindelser).<br>til Microsoft Defender Antivirus - KB2267602                                                                                                    | <b>4 Download nu</b><br>Ventende download<br>Ventende download                                                         |
| Windows Update<br>Opdateringer, der kan<br>Kontrollér, om du bruger en<br>(Datagebyrer kan blive pålag<br>Opdatering til sikkerhedsefterretninger<br>(version 1.387.1133.0)<br>Intel Corporation - System - 2.18.100.2<br>2023-04 Samlet opdatering til Windows                                                                                                    | downloades<br>forbindelse, der ikke er brugsbaseret, før du downlo<br>gt forbrugsbaserede forbindelser).<br>til Microsoft Defender Antivirus - KB2267602                                                                                                    | A Download nu<br>Ventende download<br>Ventende download<br>Ventende download                                           |
| Windows Update<br>Opdateringer, der kan<br>Kontrollér, om du bruger en<br>(Datagebyrer kan blive pålag<br>Opdatering til sikkerhedsefterretninger<br>(version 1.387.1133.0)<br>Intel Corporation - System - 2.18.100.2<br>2023-04 Samlet opdatering til Windows<br>Opdatering til Microsoft Defender Antiv<br>4.18.2303.8)                                              | computeren genstartes<br>downloades<br>n forbindelse, der ikke er brugsbaseret, før du downlo<br>gt forbrugsbaserede forbindelser).<br>til Microsoft Defender Antivirus - KB2267602<br>s 11 til x64-baserede systemer (KB5025224)<br><i>r</i> irus-platform for antimalware - KB4052623 (Version                                     | 4 Download nu<br>Ventende download<br>Ventende download<br>Ventende download<br>Ventende download                      |
| Windows Update<br>Opdateringer, der kan<br>Kontrollér, om du bruger en<br>(Datagebyrer kan blive pålag<br>Opdatering til sikkerhedsefterretninger<br>(version 1.387.1133.0)<br>Intel Corporation - System - 2.18.100.2<br>2023-04 Samlet opdatering til Windows<br>Opdatering til Microsoft Defender Antiv<br>4.18.2303.8)<br>Windows Værktøj til fjernelse af skadelig | computeren genstartes<br>downloades<br>forbindelse, der ikke er brugsbaseret, før du downlo<br>gt forbrugsbaserede forbindelser).<br>til Microsoft Defender Antivirus - KB2267602<br>s 11 til x64-baserede systemer (KB5025224)<br><i>v</i> irus-platform for antimalware - KB4052623 (Version<br>g software x64 - v5.112 (KB890830) | A Download nu<br>Ventende download<br>Ventende download<br>Ventende download<br>Ventende download<br>Ventende download |